## **Ordering Joint Service Transcripts from JST**

Serves Army, Coast Guard, Marine Corps, and Navy: Active Duty, Reserve and Veterans

Navigate to the Joint Services Transcript (JST) transcript page.

https://jst.doded.mil/jst/

Step 1: Register an account with JST

- When you navigate to the URL listed above, in the sign-in section, navigate to the REGISTER button as shown:

| -   | USAFI/GED Transcripts                                                                                                    | < |
|-----|----------------------------------------------------------------------------------------------------|---|
| E   | Sign in to JST                                                                                                    |   |
|     | Username                                                                                                    |   |
| i i | Password Forgot Password                                                                                                    |   |
|     | SIGN IN CAC LOGIN REGISTER                                                                                                    |   |
|     | Life is worth living!<br>with the set of your likeline,<br>your likeline,<br>Premer success<br>Premer success<br>Premer |   |

- After clicking REGISTER, you will be redirected to the following page, fill out all the necessary information in the boxes:

| Failure to contact the correct | ervice branch, may cause a delay in response time.                |      |
|--------------------------------|-------------------------------------------------------------------|------|
| Branch*                        |                                                                   |      |
| Username*                      |                                                                   |      |
| E-mail Address*                |                                                                   |      |
| SSN (no dashes)*               |                                                                   | SHOW |
| Last Name*                     |                                                                   |      |
| First Name*                    |                                                                   |      |
| Date of Birth*                 | DD-MMM-YYYY                                                       |      |
| Create a Password*             |                                                                   | SHOW |
| Confirm your Password*         |                                                                   | SHOW |
| * This field is required.      |                                                                   |      |
| New password must be at leas   | t fifteen (15) characters long and contains a mixture of at least |      |

- After registering, you will be redirected to the home page of your JST account:

| rto JST!<br>JGIN:                                                                                                    |
|----------------------------------------------------------------------------------------------------|
| My Inquiries<br>Do you need assistance, or need corrections made to your<br>records? Open an Inquiry for our staff.<br>MY INQUIRIES |
| 血                                                                                                    |
| Degree Pathways<br>Find degrees and schools that your military training and<br>experience qualify you for.                          |
|                                                                                                    |

## Step 2: Order Official JST Transcript

On the same home page screen, navigate to the green box labeled MY TRANSCRIPT. From there, select on the SECOND box labeled REQUEST OFFICIAL JST. You will be redirected to this screen:

|    | t Services Transcript                          |               |                                           |                     |             |                                       | Lopez, Ca                              | irlos |
|----|------------------------------------------------|---------------|-------------------------------------------|---------------------|-------------|---------------------------------------|----------------------------------------|-------|
| me | e → Transcript Requ                            | iests         |                                           |                     |             |                                       |                                        |       |
| Of | fficial JST Requests                           |               |                                           |                     |             |                                       |                                        |       |
|    |                                                |               |                                           |                     |             |                                       |                                        |       |
|    | School Search                                  |               |                                           |                     |             |                                       |                                        |       |
|    |                                                |               |                                           |                     |             |                                       |                                        |       |
|    |                                                |               |                                           |                     |             |                                       |                                        |       |
| Of | ficial JST Requests                            |               |                                           |                     |             |                                       |                                        |       |
|    |                                                |               |                                           |                     |             |                                       |                                        |       |
|    | Requested Date                                 | School        | <u>Delivery</u><br><u>Method</u>          | <u>School</u><br>ID | <u>User</u> | Date Viewed                           | Org/School<br>POC                      |       |
| 1  | Requested Date<br>20-Apr-2020                  | <u>School</u> | Delivery<br>Method<br>On-Line             |                     | User        | Date Viewed                           | Org/School<br>POC<br>Todd              | ÷     |
| 1  | Requested Date<br>▼ 20-Apr-2020 15:20 PM       | School        | Delivery<br>Method<br>On-Line<br>Delivery | School<br>ID        | User        | Date Viewed<br>21-Apr-2020<br>7:58 AM | Org/School<br>POC<br>Todd<br>Zimmerman | â     |
| 1  | Requested Date<br>20-Apr-2020<br>15:20 PM      | School        | Delivery<br>Method<br>On-Line<br>Delivery |                     | User        | Date Viewed<br>21-Apr-2020<br>7:58 AM | Org/School<br>POC<br>Todd<br>Zimmerman | Î     |
| 1  | Requested Date<br>~<br>20-Apr-2020<br>15:20 PM | School        | On-Line<br>Delivery                       | School<br>ID        | User        | Date Viewed<br>21-Apr-2020<br>7:58 AM | Org/School<br>POC<br>Todd<br>Zimmerman | ŝ     |
| 1  | Requested Date                                 | School        | Delivery<br>Method<br>On-Line<br>Delivery |                     | User        | Date Viewed<br>21-Apr-2020<br>7:58 AM | Org/School<br>POC<br>Todd<br>Zimmerman | 8     |

- On the box that says SCHOOL SEARCH, type in the school you are attending (EX. NAPA VALLEY COLLEGE)
- You will be asked to confirm the selection of the school and will need to checkmark a box. After this step, you are complete.

## OPTIONAL: Grab a copy of your JST

- On the same home page screen, navigate to the green box labeled MY TRANSCRIPT. From there, select from the FIRST box labeled DOWNLOAD MY JST. You will have the option to choose from 4 different ways to obtain your JST. Select the one that better coincides with you. You will be redirected to a preview screen with a pdf file containing your JST, here is an example of an JST:

LOPEZ, CARLOS

Page 1 of 6

| JOINT SERVICES<br>TRANSCRIPT      |                                                                                                    |                                                                                     |                                                |                  |  |  |  |
|-----------------------------------|----------------------------------------------------------------------------------------------------|-------------------------------------------------------------------------------------|------------------------------------------------|------------------|--|--|--|
|                                   | STATES MARTIN                                                                                                    |                                                                                     |                                                |                  |  |  |  |
|                                   |                                                                                                    | **UNOFFICIAL**                                                                      | ŧ                                              |                  |  |  |  |
| Name:<br>SSN:<br>Rank:<br>Status: | LOPEZ, CARLOS                                                                                                    |                                                                                     | Transcript Sent To:<br>LOPEZ, CARLOS           |                  |  |  |  |
|                                   |                                                                                                    | Military Courses                                                                    |                                                |                  |  |  |  |
| Military<br>Course ID             | ACE Identifier<br>Course Title<br>Location-Description-Credit Areas                                                            | Dates Taken                                                                         | ACE<br>Credit Recommendation                   | Level            |  |  |  |
| 808                               | MC-2204-0088 V03<br>Recruit Training Master FY11:<br>Upon completion of the course, th<br>conduct physical fitness training; a | apply casualty care; apply land navigation to iques; and apply self-defense skills. | echniques;                                     |                  |  |  |  |
|                                   | <ul> <li>First Aid</li> <li>Land Navigation</li> <li>Marksmanship</li> <li>Physical Fitness</li> <li>Self-Defense</li> </ul>   |                                                                                     | 1 SH<br>1 SH<br>3 SH<br>3 SH<br>1 SH           | L<br>L<br>L<br>L |  |  |  |
| M92                               | MC-2204-0105 V04<br>Marine Combat Training (MCT)<br>Various Training Locations<br>US                                           | to to                                                                               |                                                |                  |  |  |  |
|                                   | This course provides students with <ul> <li>Orienteering</li> </ul>                                                            | the ability to perform as b                                                         | asic riflemen in a combat environment.<br>3 SH | L                |  |  |  |